# Erklärung und Anleitung zur Verwendung des Fragetrainers

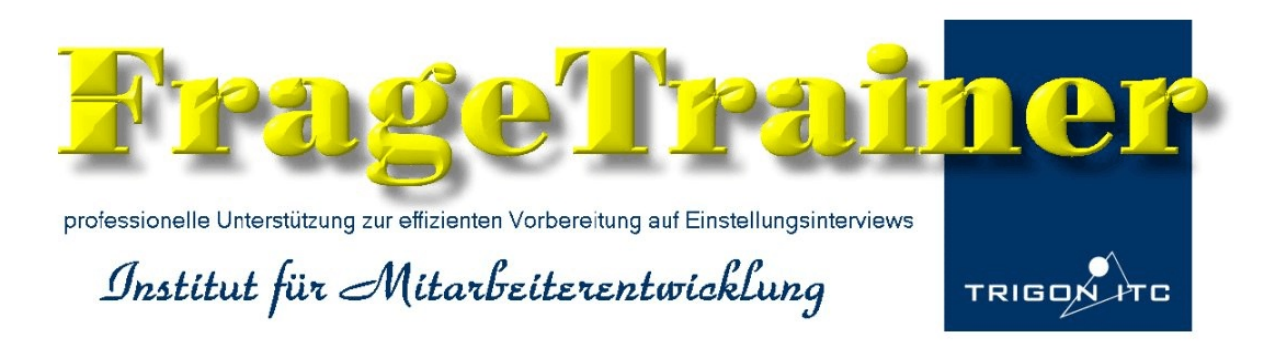

Der Fragetrainer unterstützt Sie darin, sich auf Einstellungsinterviews /Vorstellungsgespräche individuell vorzubereiten. Sie können daher verschiedene Dateien anlegen, in denen Sie Ihre persönlichen Antworten für verschiedene Bewerbungsgespräche abspeichern können.

Das ist sinnvoll. Wenn Sie sich zum Beispiel als gelernter Informatiker um eine Stelle als Programmierer bewerben, werden Sie andere Stärken, Fähigkeiten und Eigenschaften in den Vordergrund stellen müssen, als wenn Sie sich als Verkäufer von Software oder als Systemadministrator bewerben. Ihre Antwortkataloge können Sie speichern und ausdrucken um sich damit intensiv auf die verschiedenen Einstellungsgespräche vorzubereiten.

#### Die Menüleiste

E FrageTrainer - DEMOVERSION
Datei Kleiderregeln Verhalten im Interview Allgemeine Antworttechnik Info Kaufen Registrieren

#### Datei

Unter **Datei** sind alle Funktionen enthalten, die zum öffnen, schließen, speichern und drucken einer Datei erforderlich sind.

#### Kleiderregeln

Unter **Kleiderregeln** finden Sie eine **PDF-Datei** mit Empfehlungen, wie Sie sich zu Vorstellungsgesprächen kleiden sollten.

#### Verhalten im Interview

Unter Verhalten im Interview finden Sie eine PDF-Datei mit Empfehlungen, wie Sie sich im Vorstellungsgesprächen verhalten sollten.

#### Allgemeine Antworttechnik

Unter Allgemeine Antworttechnik finden Sie eine PDF-Datei mit Empfehlungen, wie Sie Ihre Antworten grundsätzlich aufbauen sollten.

# Info

Unter Info finden Sie Angaben zum Autor und zum Entwickler des Programms sowie Hinweise auf weitere Dienstleistungen, die Sie abrufen können. Auch die AGB zum Fragetrainer sind nochmals enthalten.

# Kaufen

Diese Leiste führt Sie zu Webseiten, über Sie den Fragtrainer beziehen können

## Registrieren

Über diesen Schaltknopf könne Sie Ihre Demoversion registrieren lassen. Nach der Registrierung erhalten sie erhalten Sie Ihren persönlichen Freischaltcode per E-Mail zugesandt.

## Anwenden des Fragetrainers

#### Schritt 1

Legen Sie zunächst über → **Datei** → **neu** → eine persönliche **Datei** an und speichern Sie diese Datei unter einem beliebigen Namen, zB. "Verkäufer fa wiebel"

Sie haben die Möglichkeit verschiedene Dateien anzulegen, wenn Sie sich für verschiedene Stellen bei verschiedenen Firmen bewerben. Das ist sinnvoll, denn wenn Sie sich zum Beispiel als gelernter Informatiker um eine Stelle als Programmierer bewerben, werden Sie andere Stärken, Fähigkeiten und Eigenschaften in den Vordergrund stellen müssen, als wenn Sie sich als Verkäufer von Software oder als Systemadministrator bewerben.

# Schritt 2

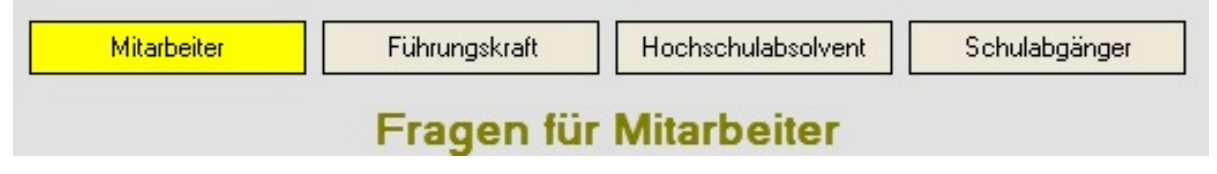

Wählen Sie dann aus der **Interessenleiste** mit Klick auf das entsprechende **Interessenfeld** Mitarbeiter, Führungskraft, Hochschulabsolventen oder Schulabgänger Ihr Interessengebiet aus.

Beim Klick auf ein Interessenfeld, wird dieses gelb unterlegt und das Interessengebiet erscheint groß unterhalb der Interessenleiste.

Hier ist das Interessenfeld Mitarbeiter ausgewählt.

Diese Auswahl hat Einfluss auf Struktur und Anforderungen an den Inhalt von Antworten. Manche Fragen werden auch nur in einer dieser Interessentenebenen gestellt. Dennoch kann es für den Nutzer interessant sein, sich durch die verschiedenen Interessentenebenen zu klicken um ein Gefühl für die unterschiedlich erwartete Antwortqualität zu erhalten.

#### Schritt 3

Wählen Sie nun in der Frageleiste eine Fragekategorie aus. Sobald Sie mit der Maus eine

| Unzulässige Fragen                           |   |
|----------------------------------------------|---|
| , bei denen Sie ungestraft lügen dürfen      | 1 |
| Zulässige Fragen                             | 2 |
| , bei denen Sie die Wahrheit sagen müssen    | 3 |
|                                              | 4 |
| Fragen zum Unternehmen                       | 5 |
|                                              | 6 |
| Fragen zur Biografie                         |   |
| Fragen zum Test der Persönlichkeitskompetenz |   |
| Fragen zum Selbstwertgefühl                  |   |
| Fragen zum Charakter / Wertesystem           |   |
| Test von kognitiven Eigenschaften            |   |
| Fragen zur Motivation                        |   |
| Fragen zur Sozialkompetenz                   |   |
| Fragen zur Sachkompetenz / zum Wissen        |   |
| Fragen zur Handlungskompetenz / zum Können   |   |
| Spezielle Fragen                             |   |

Fragekategorie angeklickt haben, wird diese gelb hervorgehoben. Im Beispiel sehen Sie die Fragekategorie mit den Fragen, bei denen Sie ungestraft lügen dürfen.

Gleichzeitig wird Ihnen angezeigt, wieviele Fragen die Fragekategorie umfasst.

Mit einem Klick auf eine der **Zahlen**, die innerhalb einer der 12 Frage-Kategorien zugeordnet sind, wird die zugeordnete Frage in das Fragefeld eingestellt.

Im Beispiel ist die die erste Frage der ersten Fragekategorie aktiviert.

Es werden bis zu 11 Fragen pro Kategorie angezeigt.

# Schritt 4

| Frage:                         | < <u>-</u> > | Erklärungen zur Frage |  |  |
|--------------------------------|--------------|-----------------------|--|--|
| Haben Sie schon einmal gekift? |              |                       |  |  |

Hier sehen Sie das Fragefeld mit einer Frage gefüllt.

Durch Klick auf das blaue unterlegte Feld **Erklärungen zur Frage** können Sie sich ein **Fenster** mit Erklärungen zu der jeweils ausgewählten Frage öffnen, um sich über Sinn und Zweck der Frage, die Absichten des Fragestellers und daraus abzuleitende Beantwortungshinweise zu informieren. Über den Button > können Sie zur nächsten Frage gehen, über den Button < können Sie zur vorherigen Frage zurück gehen.

# Schritt 5

Je nach Frageauswahl zeigt das Programm nun bis zu vier jeweils verschiedene Vorschläge

| Vorschlag:                                                                                    | an, in denen Antworten auf die                                       |
|-----------------------------------------------------------------------------------------------|----------------------------------------------------------------------|
| Nehmen wir einmal an, Sie haben aus Verärgerung - oder was auch immer - selbst                | jeweiligen Fragen - meist als<br>wortwörtliche Rede formuliert       |
| Beweissatz<br>"Dass ich derzeit nach Arbeit suche, kommt daher, dass ich bei Hartmann und Söł | sind.                                                                |
| Schlusssatz                                                                                   | Mit Klick auf Vorschlag 1,2,3,                                       |
| Vorschlagfeld leeren Vorschlag 1                                                              | oder 4 können Sie sich die jewei-<br>ligen Antwortvorschläge im Vor- |
| Vorschlag als Antwort übernehmen                                                              | schlagield anzeigen lassen.                                          |

Mit Klick auf **Vorschlag als Antwort übernehmen** wird der ausgewählte Vorschlag in das Antwortfeld übernommen.

## Schritt 6

Im Antwortfeld kann der Vorschlag bearbeitet, also auf Ihre ganz persönliche Situation hin \_\_\_\_\_\_ optimiert werden.

| Vorschlag als Antwort übernehmen                                                                         |                                                                                        |
|----------------------------------------------------------------------------------------------------|----------------------------------------------------------------------------------------|
| Antwort:<br>Nehmen wir einmal an, Sie haben aus Verärgerung - oder was                                   | Achtung: Wenn Sie sich den ganzen Frage-                                               |
| Beweissatz<br>"Dass ich derzeit nach Arbeit suche, kommt daher, dass ich bei                             | jeder Frage eine Antwort eingeben. Nur be-<br>antwortete Fragen werden in den Ausdruck |
| Schlusssatz<br>Das wird mir nicht mehr passieren. Nichts wird mich mehr veranl<br>Lappalie zu kündigen." | übernommen.                                                                            |

## Schritt 7

Wenn Ihnen eine Antwort doch nicht gefällt, können Sie über **Antwortfeld leeren**, das Antwortfeld für eine andere Antwort frei machen und wie oben gezeigt, einen anderen Vorschlag erzeugen und in das Antwortfeld übernehmen und bearbeiten.

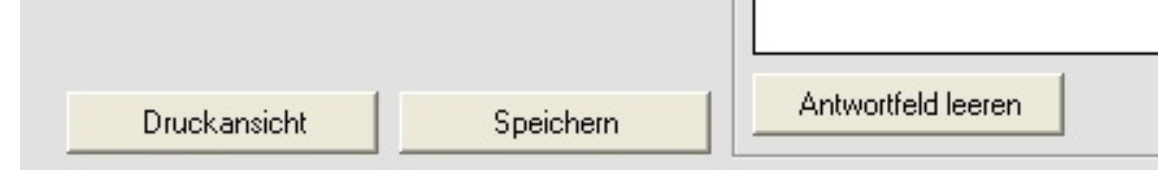

Mit Klick auf **speichern** wird Ihre Antwort mit der zugehörigen Frage in der angelegten Datei komplett gespeichert.

Mit Klick auf **Druckansicht** wird die Datei im **Internet Explorer** angezeigt. Sie können dann die Datei über → **Datei** → **drucken** ausdrucken, um Ihre Antworten intensiv zu ver-innerlichen.